# Zakładka "Rezerwacje"

W wersji 2024.3.0 dodano zakładkę "Rezerwacje", która umożliwia dokonanie rezerwacji zasobu w wybranym terminie.

## ← Rezerwacje

| •    | listopad 2024 |         |      |     |      |        |  |
|------|---------------|---------|------|-----|------|--------|--|
| pon. | wt.           | śr.     | CZW. | pt. | sob. | niedz. |  |
| 28   | 29            | 30<br>• | 31   | 1   | 2    | 3      |  |
| 4    | 5             | 6       | 7    | 8   | 9    | 10     |  |
| 11   | 12            | 13      | 14   | 15  | 16   | 17     |  |
| 18   | 19            | 20      | 21   | 22  | 23   | 24     |  |
| 25   | 26            | 27      | 28   | 29  | 30   | 1      |  |
| 2    | 3             | 4       | 5    | 6   | 7    | 8      |  |

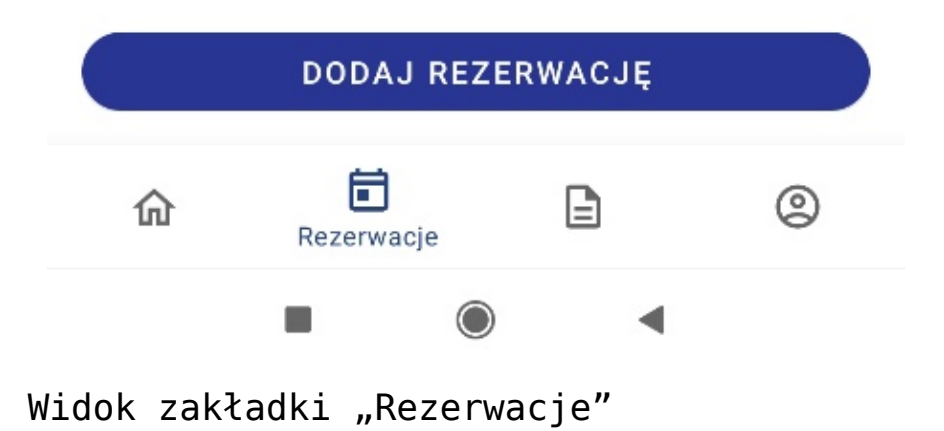

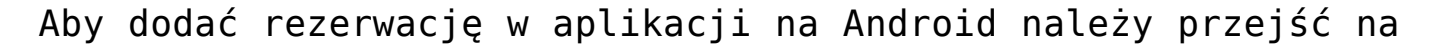

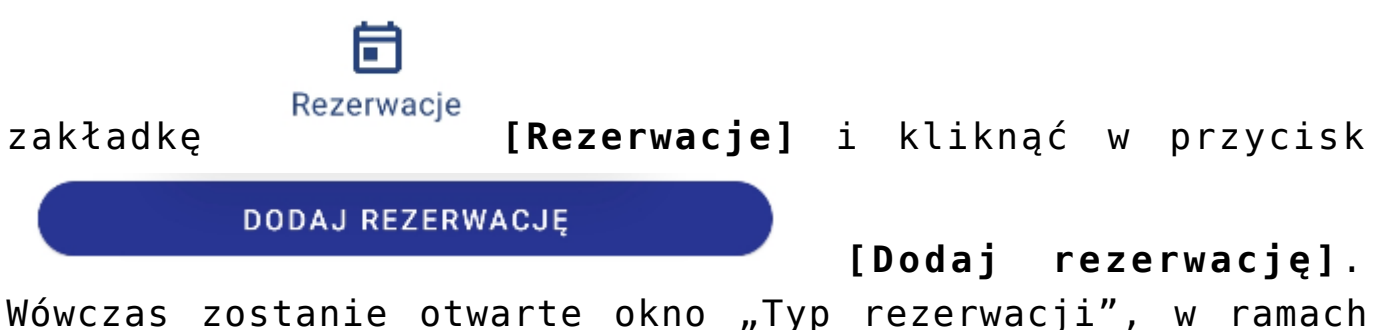

wowczas zostanie otwarte okno "Typ rezerwacji", w ramach którego należy wybrać jedną z dwóch opcji:

- Termin opcja domyślnie zaznaczona; należy zaznaczyć tę opcję, jeśli operatorowi zależy na terminie i szuka zasobu, który jest wówczas dostępny – dalsze kroki opisano poniżej w podrozdziale <u>Rezerwacja terminu w</u> <u>aplikacji na Android</u>
- Zasób należy zaznaczyć tę opcję, jeśli operatorowi zależy na zasobie i szuka terminu, w którym dany zasób jest dostępny – dalsze kroki opisano poniżej w podrozdziale <u>Rezerwacja zasobu w aplikacji na Android</u>

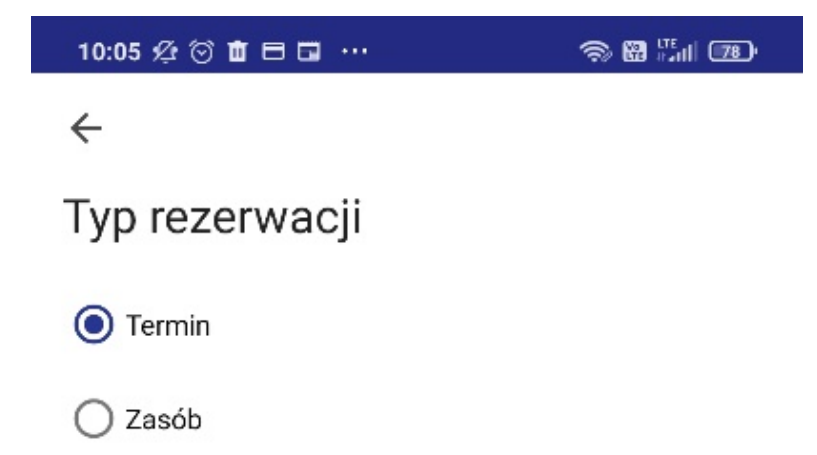

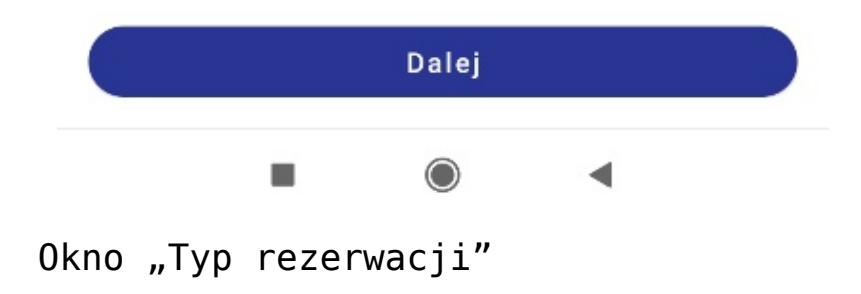

### Aby zarezerwować termin, należy zaznaczyć opcję "Termin" w oknie "Typ rezerwacji", a następnie kliknąć przycisk Dalej [Dalej] i w oknie "Dodaj rezerwację" uzupełnić następujące pola: Nazwa rezerwacji\* \*Koniecznie uzupełnij [Nazwa rezerwacji] – pole obowiązkowe; w tym polu należy wprowadzić nazwę dodawanej rezerwacji – taka nazwa będzie później widoczna na kalendarzu rezerwacji Data od\* Godzina od\* ŝ A \*Koniecznie uzupełnij \*Koniecznie uzupełnij datę i godzinę rozpoczęcia rezerwacji; Ħ. Godzina do\* Data do\* $\overline{0}$ \*Koniecznie uzupełnij \*Koniecznie uzupełnij datę i godzinę zakończenia rezerwacji; jeżeli potrzebna jest rezerwacja na cały dzień/dni, wówczas należy zaznaczyć pole Cały dzień [Cały dzień]. Grupa zasobów [Grupa zasobów] - w ramach tego pola operator wybiera grupę zasobów spośród grup zasobów zdefiniowanych przez administratora w aplikacji desktop (zob. <u>Definiowanie grup zasobów i</u> zasobów) Zasób [Zasób] – po wyborze

## Rezerwacja terminu w aplikacji na Android

terminu rezerwacji zostaje otwarte okno z listą zasobów z wybranej grupy zasobów, które są dostępne w danym terminie – należy wybrać jeden z zasobów.

| 10:09 🕸 🗇 💼 🖽 🚥                                                  | s 🖀 🖫 📼             |
|------------------------------------------------------------------|---------------------|
| ←<br>Dodaj rezerwację<br>Nazwa rezerwacji<br>Spotkanie biznesowe |                     |
| Data od 19-11-2024                                               | Godzina od<br>10:00 |
| Data do 19-11-2024                                               | Godzina do          |
| Cały dzień 🌒                                                     |                     |
| Grupa zasobów<br>Sale konferencyjne                              | •                   |
| Zasób<br>Sala 1.1                                                | -                   |

Utwórz rezerwację

Okno "Dodaj rezerwację" po wyborze opcji "Termin" – przykładowe uzupełnienie

| Następnie |            | należy    | kliknąć    | W        | przyc  | isk |  |
|-----------|------------|-----------|------------|----------|--------|-----|--|
|           | Utwórz rez | zerwację  |            |          |        |     |  |
|           |            |           | [Utwór     | z rezerw | acje], | aby |  |
| zapisać   | zmiany.    | Utworzona | rezerwacja | zostaje  | dodana | do  |  |
| kalendarz | a operat   | ora.      |            |          |        |     |  |

Rezerwacja zasobu w aplikacji na Android

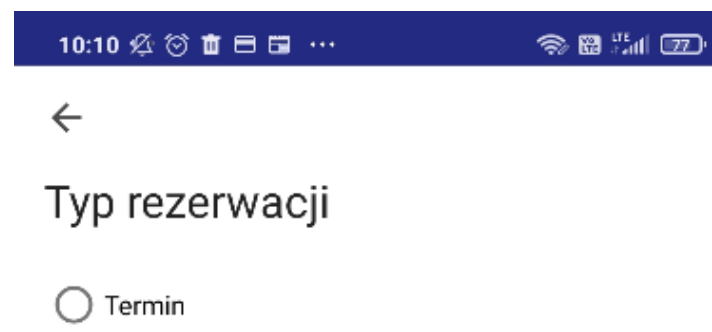

🔘 Zasób

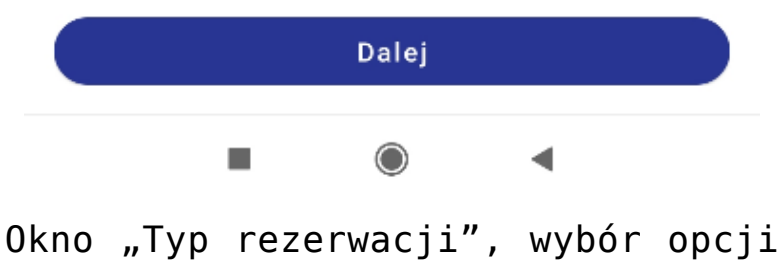

"Zasób"

Aby zarezerwować zasób, należy zaznaczyć opcję "Zasób" w oknie "Typ rezerwacji", a następnie kliknąć przycisk Dalej

[Dalej] i w oknie "Dodaj rezerwację"

uzupełnić następujące pola:

Nazwa rezerwacji\*

\*Koniecznie uzupełnij

#### [Nazwa

**rezerwacji**] – pole obowiązkowe; w tym polu należy wprowadzić nazwę dodawanej rezerwacji – taka nazwa będzie później widoczna na kalendarzu rezerwacji

Grupa zasobów

[Grupa zasobów] – w

ramach tego pola operator wybiera grupę zasobów spośród grup zasobów zdefiniowanych przez administratora w aplikacji desktop (zob. <u>Definiowanie grup zasobów i</u> <u>zasobów</u>)

Zasób 🗸

**[Zasób]** – po

wyborze terminu rezerwacji zostaje otwarte okno z listą zasobów z wybranej grupy zasobów – należy wybrać jeden z zasobów. Następnie należy kliknąć w link

Sprawdź dostępność zasobu

[Sprawdź dostępność zasobu] i w otwartym oknie "Dostępność zasobu" sprawdzić, kiedy dany zasób jest dostępny, a potem kliknąć przycisk ←

Podgląd rezerwacji dla wybranego zasobu

| •       | listopad 2024 |     |      |     |      |        |  |  |
|---------|---------------|-----|------|-----|------|--------|--|--|
| pon.    | wt.           | śr. | CZW. | pt. | sob. | niedz. |  |  |
| 28      | 29            | 30  | 31   | 1   | 2    | 3      |  |  |
| 4       | 5             | 6   | 7    | 8   | 9    | 10     |  |  |
| 11      | 12            | 13  | 14   | 15  | 16   | 17     |  |  |
| 18      | 19            | 20  | 21   | 22  | 23   | 24     |  |  |
| 25      | 26            | 27  | 28   | 29  | 30   | 1      |  |  |
| 2       | 3             | 4   | 5    | 6   | 7    | 8      |  |  |
| Quality |               |     |      |     |      |        |  |  |

| Spotkanie biznesowe | 2024-11-19 10:00 |
|---------------------|------------------|
| Sala 1.1            | 2024-11-19 10:30 |

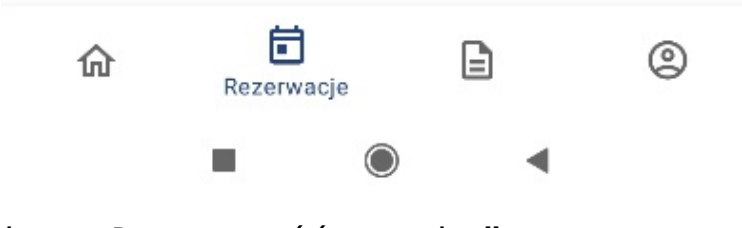

Okno "Dostępność zasobu"

|    | Data od*              |       | Godzina od*           | Ö     |         |       |          |     |
|----|-----------------------|-------|-----------------------|-------|---------|-------|----------|-----|
| •  | *Koniecznie uzupe     | łnij  | *Koniecznie uzup      | ełnij | – n     | ależy | uzupeł   | nić |
| da | atę i godzi           | inę ı | rozpoczęcia           | reze  | rwacji; |       |          |     |
|    | Data do* [            | •     | Godzina do* 🕥         | ]     |         |       |          |     |
|    | *Koniecznie uzupełnij |       | *Koniecznie uzupełnij | _     | należy  | uzupe | tnić dat | ę i |
| g  | odzinę zako           | ończe | enia rezerwa          | acji. |         |       |          |     |

## ← Dodaj rezerwację

Nazwa rezerwacji Spotkanie integracyjne zespołu X

| – Grupa zasobów –  |   |
|--------------------|---|
| Sale konferencyjne | • |

| Zasób    |   |
|----------|---|
| Sala 1.1 | • |

#### Sprawdź dostępność zasobu

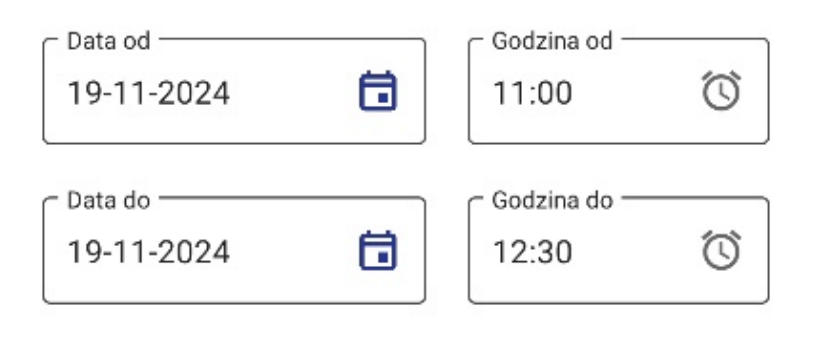

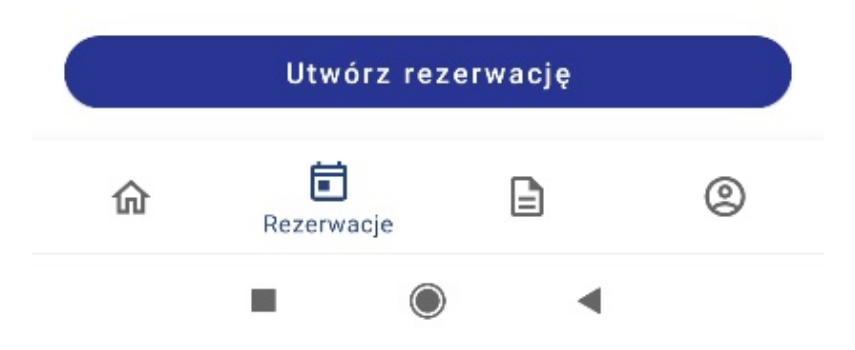

Okno "Dodaj rezerwację" po wyborze opcji "Zasób" – przykładowe uzupełnianie Utwórz rezerwację

[Utwórz rezerwacje], aby

zapisać zmiany. Utworzona rezerwacja zostaje odłożona na kalendarzu zasobu.